## Anleitung zur Ermittlung des ICAL-Abo-Links für einen Semester-Stundenplan

- 1. Wählen Sie im Stundenplan das Semester aus: Beispiel: Elektrotechnik 3 (E-E3)
- 2. Klicken Sie auf: "login ohne SSO" (oben rechts)
- 3. Tragen Sie das Semesterkürzel (hier E-E3) als Benutzernamen ein und drücken RETURN
- 4. Klicken Sie oben rechts auf "E-E3(Profil)"
- 5. Sie sollten dann folgendes Bild sehen:

|                            |                        |                | 1           |         |         |  |   |
|----------------------------|------------------------|----------------|-------------|---------|---------|--|---|
| Profil E-E3                |                        |                |             |         |         |  | х |
| Allgemein                  | Startseite             | Freigaben      | Sicherheit  |         |         |  |   |
| Semester<br>Elektrote      | chnik 3                |                |             |         |         |  |   |
| Benutzergruppe<br>ETSTUD   |                        | Fakultät<br>E  |             |         |         |  |   |
| Max. offene Buchungen<br>0 |                        | en Offene Bu   | chungen     |         |         |  |   |
| Sprache<br>Deutsch HS ÷    |                        | e-Mail Adı     | esse        |         |         |  |   |
| Empfa<br>Passwor           | ngene Nach<br>t ändern | nrichten an E- | Mail-Adress | e weite | rleiten |  |   |
|                            |                        |                |             |         |         |  |   |
|                            |                        |                |             |         |         |  |   |
| Speichern                  | Abbrech                | ien            |             |         |         |  |   |

6. Klicken Sie auf Freigaben. Es sollte folgendes Bild zu sehen sein.

| rofil E-E3 |              |           |             |  |
|------------|--------------|-----------|-------------|--|
|            |              |           |             |  |
| Ulgomoin   | Startagita   | Freigeben | Sisharhait  |  |
| aigemein   | Startseite   | Freigaben | Sichemen    |  |
|            |              |           |             |  |
| Kalende    | rtreigabe en | tternen   | Standard> + |  |
|            |              |           |             |  |
| Zugriff u  | ber App akti | vieren    |             |  |
|            |              |           |             |  |
|            |              |           |             |  |
|            |              |           |             |  |
|            |              |           |             |  |
|            |              |           |             |  |
|            |              |           |             |  |
|            |              |           |             |  |
|            |              |           |             |  |
|            |              |           |             |  |
|            |              |           |             |  |
|            |              |           |             |  |
|            |              |           |             |  |
|            |              |           |             |  |
|            |              |           |             |  |
|            |              |           |             |  |
|            |              |           |             |  |
|            |              |           |             |  |
|            |              |           |             |  |
|            |              |           |             |  |
|            |              |           |             |  |
|            |              |           |             |  |
| Chaiobarn  | Abbrook      |           |             |  |
| speichern  | ADDrecr      | lell      |             |  |
|            |              |           |             |  |

7. Klicken Sie auf "ICAL" und kopieren Sie sich den Link für Ihr Kalenderprogramm.